## Page **1** of **2**

## Accessing Practice Tests as Test Administrators and Generating a Code for Practice Tests

1. Using <u>Google Chrome</u>, go to <u>www.fsassessments.org</u>

2. Choose Test Administration

3. Choose TA Training Site

4. Log-into secure site using your TA username and password.

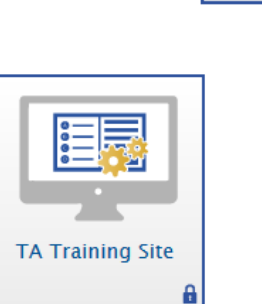

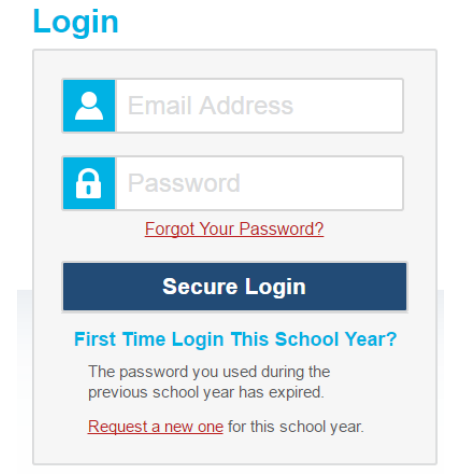

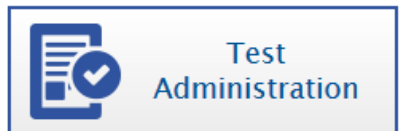

5. If the pop-up blocker appears, click on blocker. **Choose always allow pop-ups** and refresh page.

| stadmin/V225/Default.aspx                                                                             | G 🕁 🖸                                                    |  |
|----------------------------------------------------------------------------------------------------|----------------------------------------------------------|--|
| R - Forms   Okalocs 🛛 🖤 The Guidance Course 📕 School Courseling B 🖤 Shoal River Middle Sc 🕒 The 504 i | Plan - The Cr 💽 PAWS Log-In 🖤 SRMS - SAC - SRMS 1 📋 Log- |  |
|                                                                                                    | Q Shown Lookup 🖷 Proto Click Here 🗛 🐴 🕞 Logat a          |  |
|                                                                                                    |                                                          |  |
|                                                                                                    |                                                          |  |
|                                                                                                    | Select Tests                                             |  |
|                                                                                                    | V 001001 10010                                           |  |
|                                                                                                    |                                                          |  |
| All and Important                                                                                     |                                                          |  |
| Starte                                                                                                |                                                          |  |
| The pop-up blocker is turned on for this browser. In order to enter thi                               | s site, the pop-up                                       |  |
| blocker must be disabled. Disable it and click your browser's refresh button.                         | button. [Message                                         |  |
| Code: 10537]                                                                                          |                                                          |  |
|                                                                                                    |                                                          |  |
|                                                                                                    |                                                          |  |
| es for the fes                                                                                        |                                                          |  |
|                                                                                                    |                                                          |  |
| est details, a                                                                                        |                                                          |  |
|                                                                                                    |                                                          |  |
|                                                                                                    |                                                          |  |
|                                                                                                    |                                                          |  |
|                                                                                                    |                                                          |  |

6. Press the + icon next to practice test to expand selection. Continue expanding until you find the test you need.

| Prac                                                                                  | ctice | e Test Selection                   | Expand All | 55 |          |  |  |
|---------------------------------------------------------------------------------------|-------|------------------------------------|------------|----|----------|--|--|
| Choose which tests to add to your session from the tree, and then start your session. |       |                                    |            |    |          |  |  |
| +                                                                                     | EL    | A – Reading                        |            |    |          |  |  |
| —                                                                                     | EL    | A – Writing                        |            |    |          |  |  |
|                                                                                       | -     | Grades 8-10                        |            |    |          |  |  |
|                                                                                       |       | Grade 8 ELA Writing Practice Test  |            |    |          |  |  |
|                                                                                       |       | Grade 9 ELA Writing Practice Test  |            |    | es.      |  |  |
|                                                                                       |       | Grade 10 ELA Writing Practice Test |            |    |          |  |  |
| +                                                                                     | Ma    | thematics                          |            |    | es<br>ar |  |  |
| +                                                                                     | End   | d-of-Course                        |            |    |          |  |  |
|                                                                                       |       |                                    |            |    |          |  |  |

Start Practice Session

7. Once you have a test selected, click Start Practice Session.

8. Record Session ID number board for students to log-in. Follow directions on screen and/or from practice script.

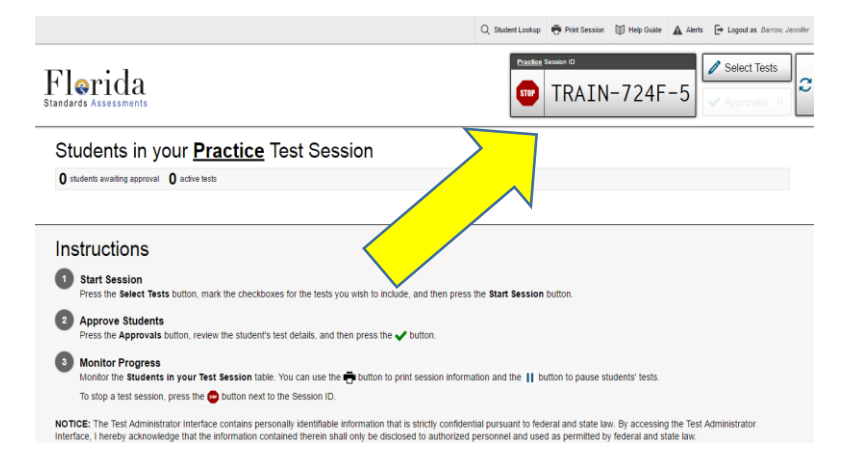